# **ЛАБОРАТОРНЫЕ РАБОТЫ ПО ДИСЦИПЛИНЕ** "Специальные вопросы схемотехники"

## (РУКОВОДСТВО ПО ВЫПОЛНЕНИЮ НА ФИЗИЧЕСКИХ МАКЕТАХ В ДИСТАНЦИОННОМ РЕЖИМЕ)

### КРАТКОЕ ОПИСАНИЕ МАКЕТА

Лицевая часть макета показана на рис.1. и включает ряд электронных узлов и схем, используемых в современной аналоговой и аналого-цифровой электронике и изучаемых студентами СПбГУТ в дисциплинах "Электроника и схемотехника", "Схемотехника".

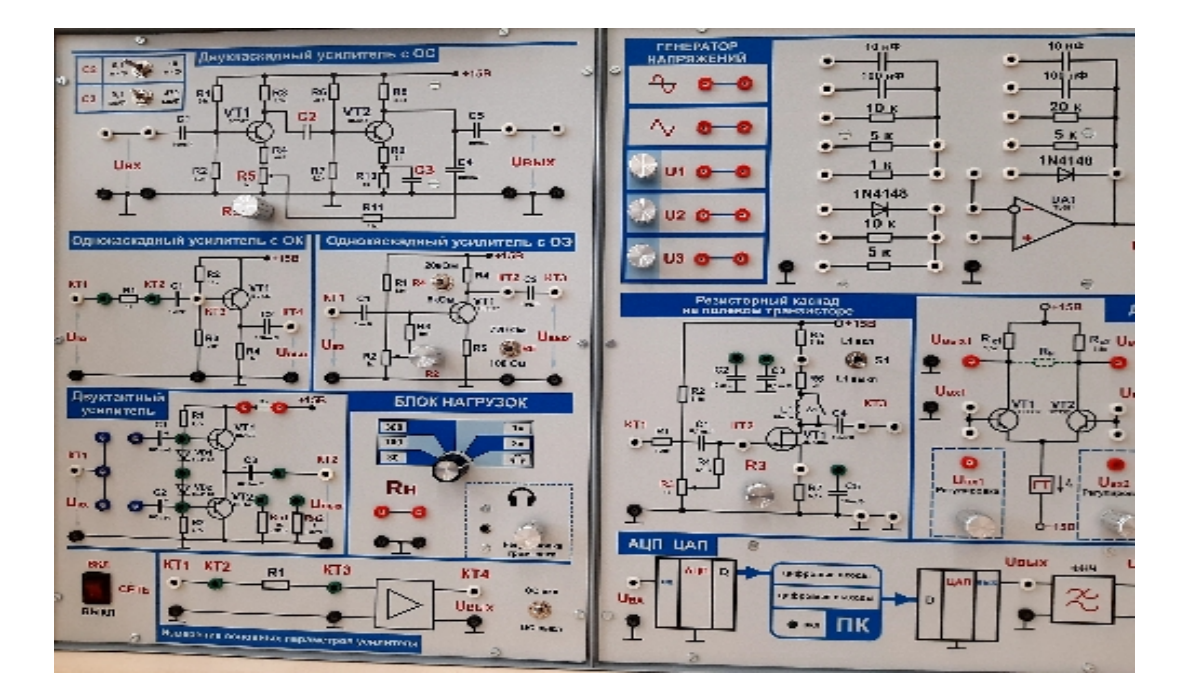

#### Рис.1 Лицевая панель стенда

Макет содержит транзисторные усилительные каскады с общим эмиттером (ОЭ) и с общим коллектором (ОК), с изучения свойств которых обычно начинаются данные дисциплины. Усилительный каскад с общим истоком (ОИ) позволяет измерить основные характеристики схемы на полевых транзисторах и изучить влияние на них отрицательной обратной связи (ООС) и высокочастотной коррекции. Схема двухкаскадного усилителя на (OOC)биполярных транзисторах общей с дает возможностьэкспериментальноисследоватьсвойства многокаскадных усилителей по увеличению и стабилизации общего коэффициента усиления схемы. Схема интегрального операционного усилителя (ОУ) с набором различных электронных компонентов, включаемых в цепь ООС и на вход ОУ, позволяют изучать свойства масштабирующего усилителя, интегратора, дифференциатора. Макет также включает схемы аналогоцифрового (АЦП) и цифро-аналогового (ЦАП) преобразователей, с помощью которых студенты могут наглядно изучать преобразованиеаналогового сигнала в цифровой код и обратное преобразование с последующей фильтрацией.

Студентымогут исследовать данные схемы экспериментально в обычном режиме, т.е. находясь в лабораториях кафедры (ауд. 521/2 и 526/2), подключив к стендуцифровой измерительный прибор*Velleman* и компьютер, а такжеиспользовать традиционные измерительные приборы (генераторы, осциллографы, вольтметры).

Другая возможность –дистанционные измерения параметров и характеристик схем с помощью универсального цифрового измерительного прибора *Velleman*, выполняющего функции генератора сигналов, осциллографа, анализатора спектров и измерителя амплитудно-частотных характеристик. Подключение измерительного прибора *Velleman* к макету и анализ результатов измерений на дисплее компьютера показано на рис.2.

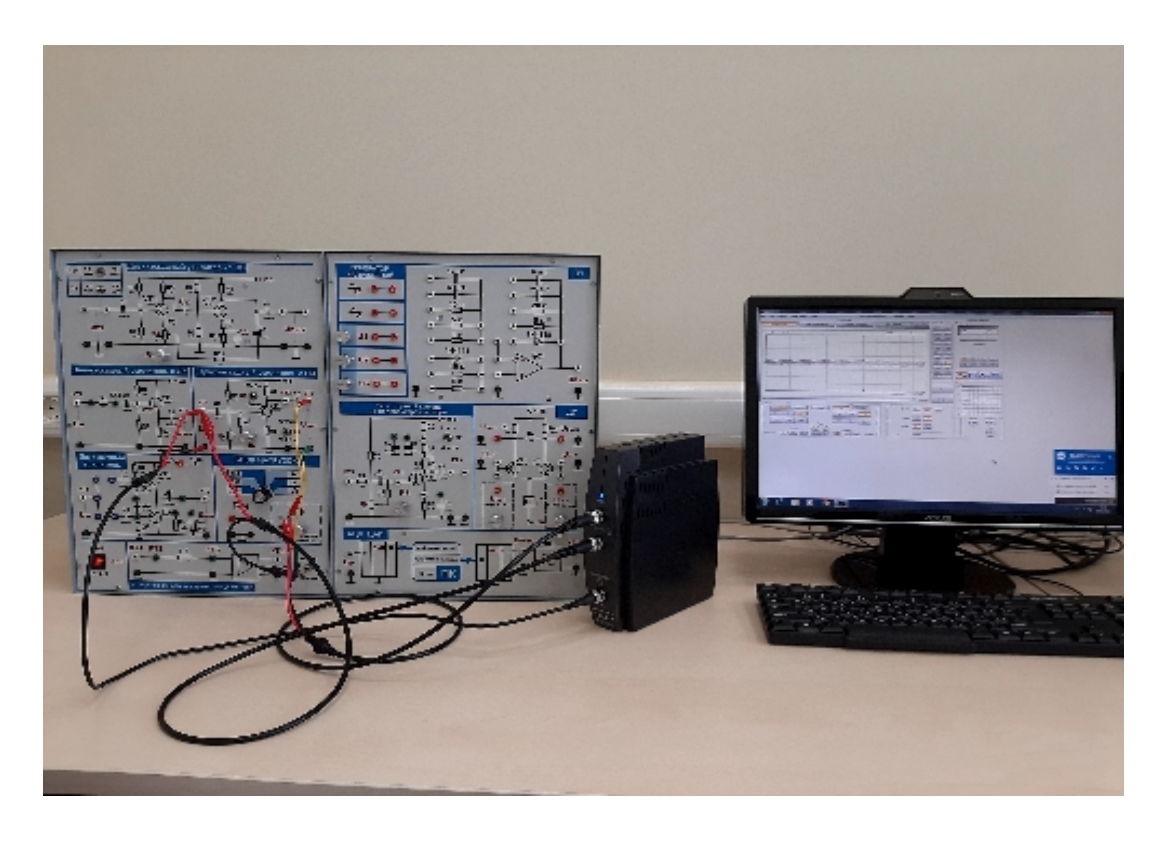

Рис.2 Общий вид подключения прибора к макету

#### ЛАБОРАТОРНАЯ РАБОТА №1

#### ИССЛЕДОВАНИЕ УСИЛИТЕЛЬНОГО КАСКАДА С ОБЩИМ ЭМИТТЕРОМ

Цель работы: научиться дистанционно выполнять измерениехарактеристик схемы с общим эмиттером во временной и в частотной областях; применять методику измерения АЧХ коэффициента усиления каскада с ОЭ по напряжению в широком диапазоне частот с помощью современных цифровых измерительных приборов. Для дистанционного выполнения работы необходимо в свой компьютер загрузить бесплатную версию программы *TeamViewer* (ID:864073963 пароль: c3n93q).

#### Порядок выполнения работы:

 Проверить подключение прибора Vellemanк компьютеру, кабеля его генератора и 2-го канала осциллографа ко входу и 1-го канала к выходу усилительного каскада с ОЭ (рис.3). Подключить кабели общего провода генератора и осциллографа (зеленый и красный наконечники внизу рис.3) к земляным шинам макета.

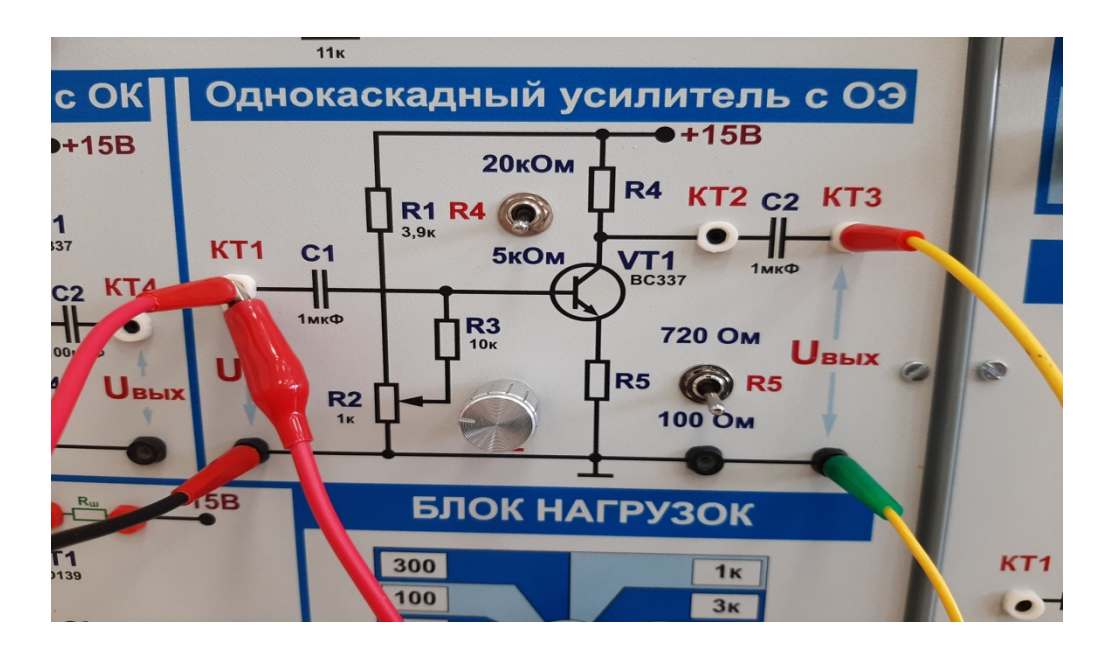

Рис.3 Подключение генератора и каналов осциллографа прибора Velleman к схеме с ОЭ

- 2. Подать на входусилителя гармонический сигнал с частотой 5000 Гц и с удвоенной амплитудой (Peak-to-Peak) 0,2 В. Убедиться в отсутствии перегрузки усилителя (выходной сигнал также должен быть гармоническим). Снять осциллограммы входного и выходного сигналов с фиксацией их амплитуд и выполнить расчет коэффициента усиления на данной частоте.
- **3.** Выполнить вручную измерения АЧХ коэффициента усиления по напряжению в широком диапазоне частот, подавая от генератора на вход схемы гармонический сигнал постоянной амплитуды (Peak-to-Peak 0,2 B) и изменяя частоту в диапазоне от 0,1 кГц до 1МГц. Контроль текущих изменений параметров входного и выходного сигналов можноосуществлять, активировав опцию View-Waveform Parameters. Результаты измерений внести в таблицу 1.
- **4.** На миллиметровой бумаге или с помощью таблиц EXEL построить снятую зависимость коэффициента усиления *K*(*f*), используя логарифмический масштаб частоты. По данной зависимости приблизительно оценить граничные частоты и рабочий диапазон усиливаемых частотпо уровню минус 3 дБ.
- **5.** Выполнить автоматизированные измерения АЧХ коэффициента усиления (с помощью модуля*CircuitAnalyzer*)в двух поддиапазонах :а) 10 Гц-10 кГЦ;

6)10кГц-1МГЦ;Полученные зависимости зафиксировать и сравнить с аналогичной кривой, полученной вручную. Уточнить значения граничных частот рабочего диапазона.

|                               |     |     |     |     |      | Ta   | Таблица 1. |        |  |
|-------------------------------|-----|-----|-----|-----|------|------|------------|--------|--|
| f, кГц                        | 0,1 | 1,0 | 2,0 | 5,0 | 10,0 | 50,0 | 100,0      | 1000,0 |  |
| 2U <sub>твх</sub> ,<br>В      |     |     |     |     |      |      |            |        |  |
| 2U <sub>твых</sub> ,<br>В     |     |     |     |     |      |      |            |        |  |
| K=20lg(Uтвых/<br>Uтвх),<br>дБ |     |     |     |     |      |      |            |        |  |

6. На вход усилителя подать напряжение прямоугольной формывида меандр(скважность равна двум)с частотой 5 кГц, зафиксировать полученные осциллограммы для входного и выходного напряжений во временном масштабе, удобном для анализа фронтов и спадов импульсов. Измерить времена нарастания (RiseTime) и спада (FallTime) фронта импульсов входного и выходного напряжений, данные внести в таблицу 2.По найденному значению времени нарастания выходного напряжения оценить верхнюю граничную частоту полосы усиливаемых частот.

#### Таблица 2

| Входной сигнал         |                 | Выходной сигнал |                        |  |  |
|------------------------|-----------------|-----------------|------------------------|--|--|
| t <sub>Rise, мкс</sub> | $t_{Fall, MKC}$ |                 | t <sub>Fall, мкс</sub> |  |  |
|                        |                 |                 |                        |  |  |

7. В программе FASTMEAN составить компьютерную модель по сигналу для исследуемого усилителя и выполнить расчет АЧХ коэффициента усиления по напряжению. Сравнить полученную характеристику с АЧХ, измеренной на макете.

- 8. Подготовить отчет о проделанной работе.
- 9. Ответить на контрольные вопросы.

## Контрольные вопросы

- 1. Пояснить назначение конденсаторов С1 и С2 в схеме каскада с ОЭ. В области каких частот оказывают влияние на АЧХ коэффициента усиления емкости этих конденсаторов?
- 2. Какой параметр транзистора оказывает наибольшее влияние на АЧХ коэффициента усиления схемы с ОЭ в области высоких частот? В чем состоит эффект Миллера?
- 3. Как влияет сопротивление нагрузки на коэффициент усиления схемы в области рабочих частот? Получите аналитическое выражение для коэффициента усиления схемы с ОЭ в диапазоне средних (рабочих) рабочих частот.
- 4. Какой элемент схемы с ОЭ создает отрицательную обратную связь? Какой вид ООС образует этот элемент? Как влияет этот элемент на коэффициент усиления по напряжению в диапазоне рабочих частот?
- 5. Что такое глубина ООС? Как влияет глубина ООС на характеристикии качественные показатели усилителя?Оцените глубину ООС исследованного усилителя.
- 6. Как повлияет на величину коэффициента усиления по напряжению изменение коллекторной нагрузки (резистор R4)?
- 7. Изобразите и обоснуйте эквивалентную схему усилительного каскада с ОЭ в области низких частот.
- 8. Изобразите и обоснуйте эквивалентную схему усилительного каскада с ОЭ в области средних (рабочих) частот.
- 9. Изобразите и обоснуйте эквивалентную схему усилительного каскада с ОЭ в области высоких частот.